# How to view Players Teams and Schedules

# Player's Team

1. Access site:

http://www.hometeamsonline.com/teams/default.asp?u=HUDSONYOUTHDEKHOCKEY &s=hockey&p=home

#### 2. Click <u>Players</u> from menu bar:

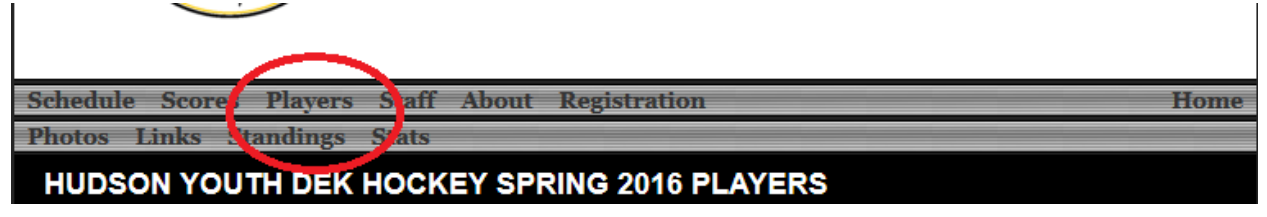

3. Enter Player's last name in <u>Player Search</u> click <u>Go</u>:

| chedule Scores Players Staff A              | bout Registration        | Home                     |  |  |  |  |  |  |
|---------------------------------------------|--------------------------|--------------------------|--|--|--|--|--|--|
| hotos Links Standings Stats                 |                          |                          |  |  |  |  |  |  |
| HUDSON YOUTH DEK HOCKEY SPRING 2016 PLAYERS |                          |                          |  |  |  |  |  |  |
|                                             |                          | Filter Options           |  |  |  |  |  |  |
| Select Team: All Hudson Youth Dek Hockey    | - Player Search: Mason   | Go Reset                 |  |  |  |  |  |  |
|                                             |                          | <u>View Past Players</u> |  |  |  |  |  |  |
|                                             |                          |                          |  |  |  |  |  |  |
| Name                                        | Team                     |                          |  |  |  |  |  |  |
| <u>Mason, Logan</u>                         | Daigneault's Liquors     |                          |  |  |  |  |  |  |
| Mason, Chace                                | Accent Limousine Service |                          |  |  |  |  |  |  |

4. Results will show Name and Team

### Team Schedule

1. Click Schedule from menu bar

| Schedule  | cores Players | Staff | About | Registration | Home |
|-----------|---------------|-------|-------|--------------|------|
| Thetes Li | nks Standings | Stats |       |              |      |
|           |               |       |       |              |      |

#### HUDSON YOUTH DEK HOCKEY SPRING 2016 SCHEDULE

2. Pull down to Select Team

| Schedule Sco                | ores Players Staff A                            | bout I    | Registration     |                                  |                 | Home                 |
|-----------------------------|-------------------------------------------------|-----------|------------------|----------------------------------|-----------------|----------------------|
| Photos Links                | s Standings Stats                               |           |                  |                                  |                 |                      |
|                             |                                                 |           | NG 2016 SCH      |                                  |                 |                      |
| Hobson                      | OUTIT DER HOCKE                                 | I SI KI   | 10 2010 3011     | LDOLL                            |                 |                      |
|                             |                                                 |           |                  |                                  |                 |                      |
|                             |                                                 |           |                  |                                  |                 | Filter Options       |
| Select Team:                | All Hudson Youth Dek Hockey                     | -         |                  | Current Week                     | Entire Schedule | <u>Calendar View</u> |
| Location: All               | All Hudson Youth Dek Hockey<br>Penguin Division | -         |                  |                                  |                 |                      |
| Week: [1] Ap                | Animal Adventure<br>Leanza Custom Builders      |           | /: Division 👻    |                                  | Season:         | Spring 2016 👻        |
| Away                        | Keith's Music House<br>Martell Construction     | =         |                  |                                  | Time            | Location             |
|                             | Accent Limousine Service<br>Mighty Ducks        |           | 6 (Start of sche | dule) <b>  Week 1  </b> <u>N</u> | lext >          |                      |
| Saturday, Apr               | Hudson Recreation<br>Hannaford's                |           | Anguin Division  |                                  |                 |                      |
| Keith's Music k             | Beaver Division<br>BC Hardwood Floors           |           |                  |                                  | 1:50 PM         |                      |
| Hudson Rev                  | Daigneault's Liquors                            |           | h Builders       |                                  | 2:05 PM         |                      |
| Hannatardia                 | Hodge Associates                                |           | no Sonico        |                                  | 4:00 PM         |                      |
| Hamaiorus<br>Martall Canatr | Power Up Electrical Services                    |           |                  |                                  | 4.20 FM         |                      |
| Martell Constri             | Richard Roofing Co                              |           | re               |                                  | 5:35 PM         |                      |
|                             | Arrow Fence                                     |           | eaver Division   |                                  |                 |                      |
| RC Hardwood                 | Shockers<br>Niccon Automobiles of Maril         | horough 3 | ction            |                                  | 8:00 AM         |                      |

3. Schedule is displayed – import into Calendar or Print

| Schedule         | Scores Players      | Staff A  | bout  | Registration             |                     |                     | Home        |
|------------------|---------------------|----------|-------|--------------------------|---------------------|---------------------|-------------|
| Photos L         | inks Standings      | Stats    |       |                          |                     |                     |             |
| DAIGN            |                     | DRS SPR  | ING 2 | 016 SCHEDUL              | =                   |                     |             |
| DATON            |                     |          |       |                          |                     |                     |             |
|                  |                     |          |       |                          |                     | _                   |             |
|                  |                     |          |       |                          |                     | Fil                 | ter Options |
| Select Tea       | am: Daigneault's Li | iquors   |       | <b>•</b>                 |                     | <u>Cal</u>          | endar View  |
| Location:        | All Locations $~~$  |          |       |                          |                     |                     |             |
| Order By:        | Time 🔻              |          |       |                          |                     |                     |             |
|                  |                     |          |       |                          |                     |                     |             |
| Details          | Date                | Time     | OF    | ponent                   |                     | Location            | Score       |
|                  |                     |          |       | April                    |                     |                     |             |
| Game Info        | Sat, 4/23/16        | 10:20 AM | Ari   | row Fence                |                     |                     |             |
| Game Info        | Tue, 4/26/16        | 7:10 PM  | @     | Shockers                 |                     |                     |             |
| Game Info        | Sat, 4/30/16        | 11:30 AM | @     | RC Hardwood Floors       |                     |                     |             |
|                  |                     |          |       | Мау                      |                     |                     |             |
| Game Info        | ) Thu, 5/5/16       | 6:00 PM  | Hu    | idson Storm              |                     |                     |             |
| Game Info        | Sat, 5/7/16         | 8:00 AM  | Ho    | dge Associates           |                     |                     |             |
| Game Info        | Tue, 5/10/16        | 7:10 PM  | @     | Nissan Automobiles of    | Marlborough         |                     |             |
| Game Info        | Tue, 5/17/16        | 8:20 PM  | @     | Richard Roofing Co       |                     |                     |             |
| Game Info        | Thu, 5/19/16        | 8:20 PM  | Po    | wer Up Electrical Servio | ces                 |                     |             |
| Game Info        | Sat, 5/21/16        | 11:30 AM | Ма    | artell Construction      |                     |                     |             |
| Game Info        | Thu, 5/26/16        | 6:00 PM  | @     | New England AirGun       |                     |                     |             |
| Showing 10 Games |                     |          |       |                          |                     |                     | - 0         |
|                  |                     |          |       |                          | Subscribe to Calend | iar (Outlook 2007-i | cal) 🔻 💽    |
|                  |                     |          |       |                          |                     |                     | PRINT       |
|                  |                     |          |       |                          |                     |                     |             |